## **1. Gestion de l'application**

## Charger Xmind

- Cliquer le bouton sur le bureau ou **Démarrer – Programmes – Xmind** 

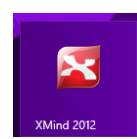

Ouvrir l'écran d'accueil de Windows 8 puis cliquer la tuile XMind
 L'écran se présente ainsi :

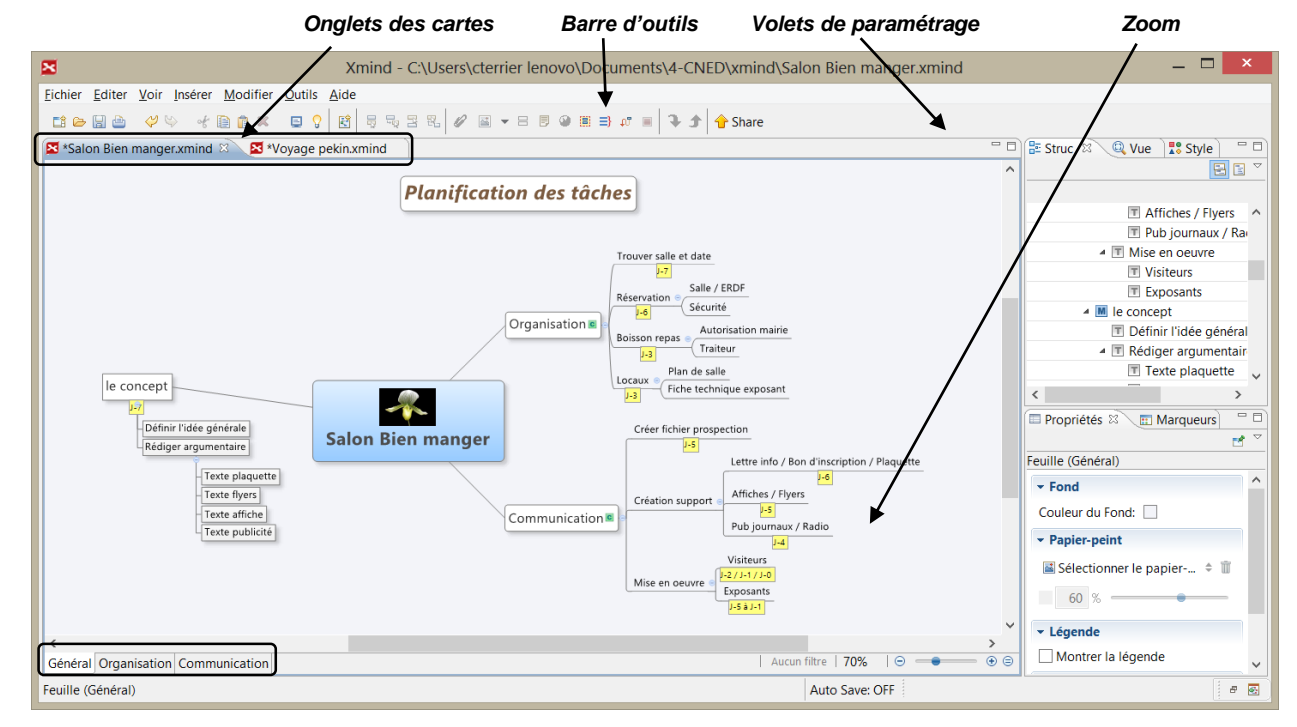

#### Feuille principal et Sous carte (feuilles)

- Fermer Xmind
- Cliquer le bouton
- Fichier Quitter

## 2. Gestion de cartes

#### • Créer une nouvelle carte

#### • Ouvrir la carte

- Cliquer l'outil 🗁 ou Fichier Ouvrir...
- Sélectionner l'unité puis le dossier source
- Double cliquer la carte à ouvrir
- Cliquer : Ouvrir

## 3. Sujets

#### • Saisir le sujet central

- Double cliquer le sujet central ou [F2] Ou :

- Clic droit le sujet central – Éditer

- Texte : Saisir le texte souhaité

Ou

- Image : Cliquer droit le sujet central Insérer Image
- Sélectionner la source puis double cliquer l'image à insérer

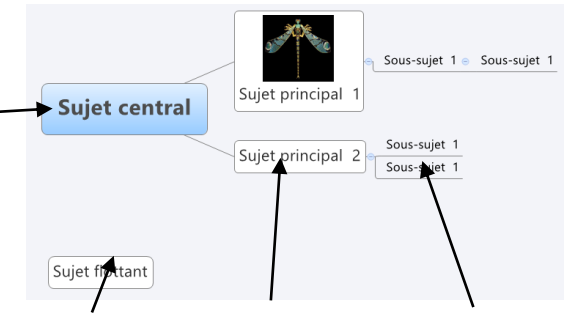

Sujet flottant Sujets principaux Sujets secondaires Sujet Sous sujet Sujet avant Sujet après

#### Insérer des sujets principaux ou secondaires

- Cliquer le sujet auquel ajouter un sous éléments
- Utiliser les outils suivants :

Ou :

- Cliquer le sujet auquel ajouter un sous sujet - [Entrée]

- Ou
- Cliquer un sujet Insérer Sujet ou Sujet secondaire ou Sujet avant ou Sujet après

#### • Monter ou descendre un sous sujet

- Cliquer glisser un sujet au niveau souhaité

#### • Dupliquer un sujet

- Cliquer glisser le sujet à copier en appuyant sur [Ctrl]

### Supprimer un sujet

- Cliquer le sujet à supprimer – [Suppr] ou cliquer l'outil 🔀

#### Sélectionner des sujets

- Un sujet : Cliquer le sujet à traiter

- Plusieurs sujets : Sélectionner par cliqué glissé les objets ou cliquer chaque objet en appuyant sur [Ctrl]

- Tous les sujets : [Ctrl] + [A]

## • Modifier la structure des sujet

- Cliquer le sujet central ou le sujet secondaire à traiter
- Activer le volet : Propriétés à droite de l'écran
- Cliquer le bouton déroulant de la zone : Structure
- Sélectionner la présentation à appliquer

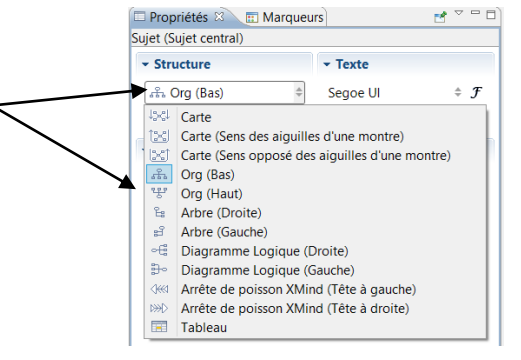

### • Numéroter les sujets

- Sélectionner le sujet principal ou secondaire à traiter
- Activer le volet : Propriétés à droite de l'écran
- Dans la zone Énumération sélectionner le type d'énumération à appliquer

L'énumération est appliquée aux sujets de même niveau et aux sujets secondaires qui en dépendent

## 4. Sujet flottant

Un sujet flottant n'est rattaché à aucun sujet. Il peut recevoir des idées en attente de classement, une légende ou un titre de carte.

#### Insérer un sujet

- Double cliquer le fond de la carte ou Insérer - Sujet flottant

### · Convertir un sujet en sujet flottant

- Cliquer glisser le sujet à rendre flottant dans une zone vierge de l'écran

### • Rattacher un sujet flottant à un sujet

## ▼ Enumération Romain (I, II, III, ...) ♦ 5

Réservation

Sécurité

Communication

- Cliquer glisser le sujet flottant à proximité du sujet auquel le rattacher

# 5. Limite de sujets (Bordure)

Une Limite met en évidence plusieurs sujets en les encadrant d'une bordure.

#### Créer une limite

- Sélectionner les sujets auxquels ajouter une limite par cliqué glissé
- Insérer Limite
  - => Une bordure encadre les sujets sélectionnés.

#### Ajouter un texte

- Double cliquer la limite
- Saisir le texte à afficher
- => Le texte est ajouté en haut de la bordure :

#### Mise en forme

- Double cliquer la limite
- Paramétrer la forme, le fond, les lignes et le texte dans le volet **Propriétés** affiché à droite de l'écran

#### • Supprimer

- Cliquer la limite – [Suppr]

# 6. Accolade 📑

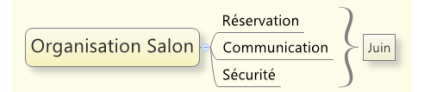

Organisation Salon

#### Insérer une accolade

- Sélectionner les sujets auxquels ajouter une accolade par cliqué glissé
- Insérer Accolade

#### Ajouter un texte

- Double cliquer l'accolade
- Saisir le texte à afficher

#### Mise en forme

- Double cliquer l'accolade
- Paramétrer la forme, le fond, les lignes et le texte dans le volet Propriétés affiché à droite de l'écran

#### • Supprimer

- Cliquer l'accolade - [Suppr]

| ■ Propriétés 🛛 | 3 💼 Marqu | eurs 🗆 🗆      |
|----------------|-----------|---------------|
| imite          |           | 2             |
| - Texte        |           |               |
| Segoe UI       |           | $\mathcal{F}$ |
| 9              | ≑ В / АВС |               |
| • Forme        |           |               |
| C Festons      |           | ÷ 📃           |
| 77 %           |           |               |
|                |           |               |
| Tiret          |           | ÷             |
| - Moven        |           | ÷ 🔳           |

| 🗏 Propriétés 🛛 💼 Marque              | urs 🗆 🗆       |  |
|--------------------------------------|---------------|--|
|                                      | 1             |  |
| Sujet (Juin)                         |               |  |
| <ul> <li>Ligne d'accolade</li> </ul> |               |  |
|                                      | \$            |  |
| — Fin                                | ÷ 🔳           |  |
| ▼ Texte                              |               |  |
| Segoe UI                             | $\mathcal{F}$ |  |
| 9 <b>B I</b> ABC                     |               |  |
| ✓ Forme                              |               |  |
| Rectangle                            | ÷ 📃           |  |
| ✓ Ligne                              |               |  |
|                                      | \$            |  |
| — Plus fin                           | ÷ 🔳           |  |